## Instalacja drukarki Systemu Centralnego Wydruku dla Windows

- Zaloguj się do Portalu SSL-VPN przez przeglądarkę Internet Explorer. Jeśli pojawi się żądanie weryfikacji Juniper, kliknij Zainstaluj; jeśli pojawi się żądanie uruchomienia formantu ActiveX, kliknij Uruchom. W przypadku wersji 64-bitowej Windows 7 należy korzystać z przeglądarki Internet Explorer w wersji 32-bitowej.
- 2. Znajdź zakładkę *Client Application Sessions* i kliknij **Start** na prawo od pozycji **Network Connect**.

|                                                                                                    | x               |
|----------------------------------------------------------------------------------------------------|-----------------|
| 🗲 🕞 🖉 https://ssl.wum.ed 🔎 🖛 🖨 🖒 🧟 Warszawski Uniwersytet Me 🗙 🔐 🖓                                          | s 🔅             |
| Plik Edycja Widok Ulubione Narzędzia Pomoc                                                                  |                 |
| 🚔 🖉 Galeria obiektów Web 🔻 💽 Sugerowane witryny 👻 🦥 🔻 🖑 🔝 👻 🖃 🖶 🖛 🔹 Strona 🔻 Bezpieczeństwo 👻 Narzędzia 🕶 🚱 | • >>            |
|                                                                                                    |                 |
| WARSZAWSKI<br>UNWYERSYTET<br>MEDUCANY<br>Home Meetings Client Apps Preferences<br>Help Sir                  | n Out           |
| Browse                                                                                                    | ( <u>tips</u> ) |
| Client Application Sessions                                                                                 |                 |
| A Network Connect Start                                                                                     |                 |
| Mindows Secure Application Manager                                                                          |                 |
| Copyright © 2001-2011 Juniper Networks, Inc. All rights reserved.                                           |                 |

Rozpocznie się instalacja oprogramowania Network Connect, niezbędnego do instalacji i użytkowania drukarki Systemu Centralnego Wydruku. Instalacja może potrwać do kilku minut. Po jej ukończeniu w pasku Start (dolny prawy róg ekranu) pojawi się charakterystyczna pomarańczowa ikona:

3. Instalacja sterownika: a) Windows XP

W **Panelu Sterowania** wybrać **Konta użytkowników**, następnie wybrać użytkownika, na którym będzie instalowany Centralny Wydruk.

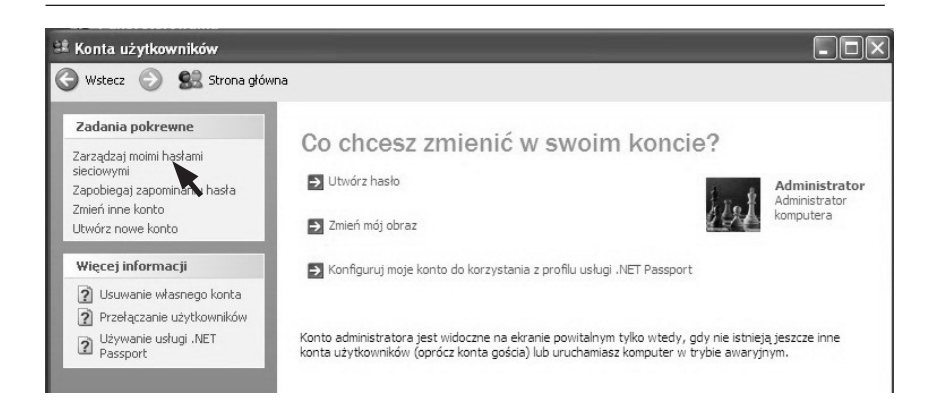

Wybrać **Zarządzaj moimi hasłami sieciowymi,** następnie wybrać **Dodaj**. Następnie uzupełnić dane autoryzacyjne. Adres sieciowy to: "ba-re-cw01.am.edu.pl".

| System Windows może przechowywać Twoje inform<br>lokalizacji sieciowych i witryn sieci Web. Aby dodać v<br>Dodaj, Aby edytować istniejący wpis, zaznacz go, a r<br>przycisk Właściwości. | acje logowania dla<br>wpis, kliknij przycisł<br>następnie kliknij<br>Doda                                 | <<br>i]                                                           | 1                                                                                                    |
|----------------------------------------------------------------------------------------------------|----------------------------------------------------------------------------------------------------|-------------------------------------------------------------------|----------------------------------------------------------------------------------------------------|
|                                                                                                    | Właściwości in<br>Wpisz serwer, <u>c</u><br>a następnie wpi<br>do uzyskania do                            | nform<br>grupę ro<br>isz naz<br>ostępu                            | acji o logowaniu ?X                                                                                                    |
|                                                                                                    | <u>S</u> erwer:                                                                                           | ba-re-                                                            | cw01.am.edu.pl                                                                                                    |
|                                                                                                    | <u>N</u> azwa użytkow                                                                                     | vnika:                                                            | 🔮 stottott@am.edu.pl 💌 📰                                                                                                    |
|                                                                                                    | <u>H</u> asło:                                                                                            |                                                                   | •••••                                                                                                    |
|                                                                                                    | Właściwości ir<br>Ta informacja<br>serwerem. Jeś<br>domeny i masz<br>również, jeśli lo<br>Te informacje l | nformac<br>jest uży<br>li loguje<br>profil r<br>ogujesz<br>będą d | sji o logowaniu<br>wana przyłączeniu z określonym<br>esz się w systemie Windows z kontem<br>mobilny, ta informacja jest używana<br>: się z innych komputerów w tej domenie.<br>lostępne dopóty, dopóki nieusuniesz ich. |
|                                                                                                    |                                                                                                    |                                                                   | OK Anuluj                                                                                                    |

UWAGA w nazwie użytkownika po znaku @ należy wpisać am.edu.pl

## Kliknąć przycisk **START**, następnie **URUCHOM** i wpisać: \\ba-re-cw01.am.edu.pl\CentralnyWydruk

|                 | Vpisz nazwę programu, folderu, dokumentu lub za<br>nternetowego, a zostanie on otwarty przez system | sobu<br>n Windows. |
|-----------------|----------------------------------------------------------------------------------------------------|--------------------|
| <u>O</u> twórz: | \\ba-re-cw01.am.edu.pl\CentralnyWydruk                                                              | ~                  |
|                 | OK Anului Pr                                                                                        | zegladaj           |

W tym momencie zacznie się instalacja sterownika drukarki. Proces może potrwać kilka minut. Poprawna instalacja drukarki powoduje wyświetlenie okna z kolejką wydruków drukarki CentralnyWydruk.

| 🌲 CentralnyWydruk na ba-re-cw01 Odświeżanie |                                   |            |       |         |                     |      |   |
|---------------------------------------------|-----------------------------------|------------|-------|---------|---------------------|------|---|
| Drukarka Dokument Widok                     | Pomog                             |            |       |         |                     |      |   |
| Nazwa dokumentu                             | Stan                              | Właściciel | Stron | Rozmiar | Przesłany           | Port | ^ |
| Strona testowa                              | Wstrzymano - Ponowne uruchamianie |            | 1     | 153 KB  | 09:24:18 2013-08-12 |      |   |
| Strona testowa                              | Wstrzymano - Ponowne uruchamianie |            | 1     | 153 KB  | 09:24:22 2013-08-12 |      |   |
| Strona testowa                              | Wstrzymano - Ponowne uruchamianie |            | 1     | 152 KB  | 09:24:24 2013-08-12 |      |   |
| Strona testowa                              | Wstrzymano - Ponowne uruchamianie |            | 1     | 153 KB  | 09:24:26 2013-08-12 |      |   |
| Strona testowa                              | Wstrzymano - Ponowne uruchamianie |            | 1     | 153 KB  | 09:24:28 2013-08-12 |      |   |
| Strona testowa                              | Wstrzymano - Ponowne uruchamianie |            | 1     | 153 KB  | 09:24:30 2013-08-12 |      | ~ |
| Dokumentów w kolejce: 82                    |                                   |            |       |         |                     |      |   |

## b) Windows Vista / 7 -Uruchomić **Menedżer poświadczeń** korzystając z pola wyszukiwania

| menedžer poświadczeń |  | enedzer poświadczeń |
|----------------------|--|---------------------|
|----------------------|--|---------------------|

Wybrać **Dodaj poświadczenie systemu Windows**, a następnie uzupełnić dane autoryzacyjne. Adres sieciowy to: "ba-re-cw01.am.edu.pl".

| 🕥 - 🔯 « Wszystkie elemen           | ty Panelu sterowania 🕨 Menedżer poświadc:                                           | zeń 👻 🥠                                              | Szukaj w Panelu sterow                     | ania P                |
|------------------------------------|-------------------------------------------------------------------------------------|------------------------------------------------------|--------------------------------------------|-----------------------|
| Strona główna Panelu<br>sterowania | Przechowuj poświadczenia w ce                                                       | lu automatycznego                                    | ogowania                                   |                       |
|                                    | Menedžer poświadczeń służy do przechow<br>hasła, aby umożliwić łatwe logowanie na ł | vywania w magazynach po<br>komputerach i w witrynach | świadczeń, takich jak nazy<br>a sieci Web. | vy użytkownika i      |
|                                    | Magazyn systemu<br>Windows<br>Domyśla lokalizacja<br>magazynu                       |                                                      |                                            |                       |
|                                    | <u>P</u> rzywróć magazyn                                                            |                                                      |                                            |                       |
|                                    | Poświadczenia systemu Windows                                                       |                                                      | Dodaj poświadczenie syst                   | emu Windows           |
|                                    | Brak poświadczeń systemu Windows.                                                   |                                                      |                                            | 2                     |
|                                    | CONTRACTOR NO.                                                                      |                                                      |                                            |                       |
| 4                                  | 🚱 🕞 🗸 🔟 « Men 🕨 Dodawanie po                                                        | oświadczenia syste                                   | ✓ ✓ Szukaj w Pa                            | nelu sterowania       |
| Zobacz też                         |                                                                                     |                                                      |                                            |                       |
| Konta użytkowników                 | Wpisz adres witryny sieci W                                                         | /eb lub lokalizacji si                               | eciowej i poświadcz                        | enia użytkownika      |
| Połącz identyfikatory w trybie     | Upewnij się, że wpisana nazwa użytk                                                 | ownika i hasło mogą zost                             | ać użyte do uzyskania dos                  | itępu do lokalizacji. |
| onine                              | Adres internetowy lub sieciowy:<br>(np. mójserwer, serwer.firma.com):               | ba-re-cw01.am.edu.pl                                 |                                            |                       |
|                                    | Nazwa użytkownika:                                                                  | sXXXXXX@am.edu.pl                                    |                                            |                       |
|                                    | Hasło:                                                                              | •••••                                                |                                            |                       |
| -                                  |                                                                                     |                                                      |                                            | OK Anuluj             |

UWAGA w nazwie użytkownika po znaku @ należy wpisać am.edu.pl

Korzystając z pola wyszukiwania należy wpisać: \\ba-re-cw01.am.edu.pl\CentralnyWydruk

| 8  | ) Wyś  | wietl wi | ęcej wy  | ników     |          |
|----|--------|----------|----------|-----------|----------|
| [  | \ba-re | -cw01.a  | m.edu.pl | NCentrali | זyWydruk |
| 65 | 9)     | ā        | 9        | e         | 0 htt    |

W tym momencie zacznie się instalacja sterownika drukarki, proces może potrwać kilka minut. Może pojawić się okno potwierdzenia instalacji sterownika, należy wybrać **Zainstaluj sterownik**.

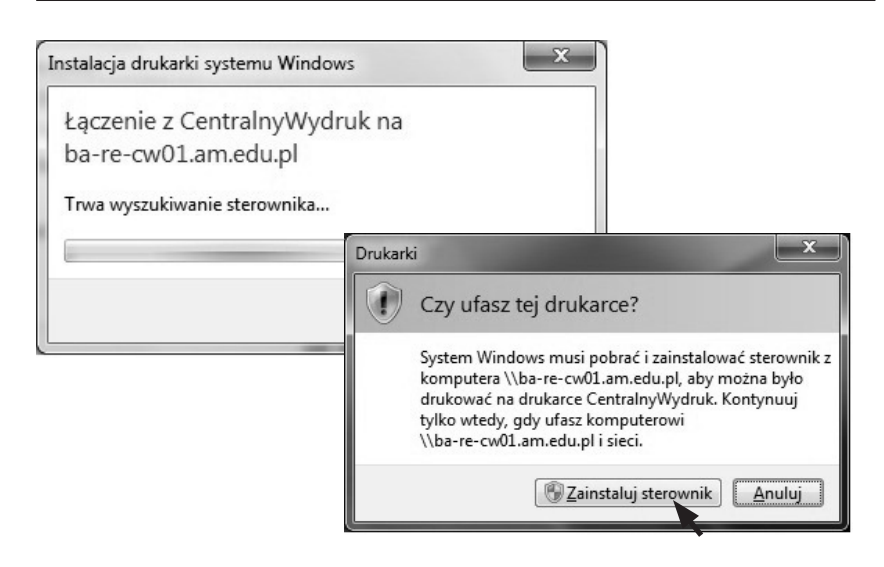

Poprawna instalacja drukarki powoduje wyświetlenie okna z kolejką wydruków drukarki CentrlanyWydruk.

| Drukarka Dokument | Widok                             |            |       |         |                     |      |   |
|-------------------|-----------------------------------|------------|-------|---------|---------------------|------|---|
| Nazwa dokumentu   | Stan                              | Właściciel | Stron | Rozmiar | Przesłany           | Port |   |
| 😇 Strona testowa  | Wstrzymano - Ponowne uruchamianie |            | 1     | 153 KB  | 09:24:32 12-08-2013 |      |   |
| 😇 Strona testowa  | Wstrzymano - Ponowne uruchamianie |            | 1     | 153 KB  | 09:24:35 12-08-2013 |      |   |
| 🖻 Strona testowa  | Wstrzymano - Ponowne uruchamianie |            | 1     | 153 KB  | 09:24:30 12-08-2013 |      |   |
| 🖻 Strona testowa  | Wstrzymano - Ponowne uruchamianie |            | 1     | 153 KB  | 09:24:28 12-08-2013 |      |   |
| 🖽 Strona testowa  | Wstrzymano - Ponowne uruchamianie |            | 1     | 153 KB  | 09:24:26 12-08-2013 |      |   |
| 🖼 Strona testowa  | Wstrzymano - Ponowne uruchamianie |            | 1     | 152 KB  | 09:24:24 12-08-2013 |      | E |
| 📅 Strona testowa  | Wstrzymano - Ponowne uruchamianie |            | 1     | 153 KB  | 09:24:22 12-08-2013 |      |   |
| 📅 Strona testowa  | Wstrzymano - Ponowne uruchamianie |            | 1     | 153 KB  | 09:24:18 12-08-2013 |      |   |
| 😇 Strona testowa  | Wstrzymano - Ponowne uruchamianie |            | 1     | 153 KB  | 09:24:16 12-08-2013 |      |   |
| 😇 Strona testowa  | Wstrzymano - Ponowne uruchamianie |            | 1     | 153 KB  | 09:24:13 12-08-2013 |      | - |

**UWAGA** proces instalacji wystarczy wykonać raz. Aby korzystać z drukarki należy po zalogowaniu do Portalu SSL-VPN uruchomić program Network Connect (przycisk Start).

**UWAGA** jeżeli użytkownik zmienił hasło w Centralnym Systemie Autoryzacji to należy w menedżerze poświadczeń wprowadzić nowe hasło, w przeciwnym przypadku Centralny Wydruk na tym komputerze nie będzie działał.

Aktualna instrukcja instalacji drukarki Systemu Centralnego Wydruku znajduje się na stronie Działu Informatyki: http://it.wum.edu.pl